111 學年度基北區免試入學選填及繳件注意事項 ※注意事項

1. 建議使用 Chrome 操作免試系統

2. 建議使用桌機或筆電進行操作以免畫面顯示不完全
3. 選填時間:6/30(四)中午12 時~7/7(日)中午12 時

## 一、 進入基北區免試網頁

https://ttk.entry.edu.tw/NoExamImitate TP/NoExamImitate/Apps/Page/Public/News.aspx

點選登入 法友 基北區高級中等學校 111 學年度基北區高級中等學校免試入學報名作業資訊系統平臺 免試入學委員會 最新公告 變更就學區申請 招生名額查詢 相關下載 **苔**入 6/20-6/29開始模擬志願選填,正式; ▲首頁 最新公告資料 個別序位查詢,請先登入系統! (查詢位置:學生端登入->上方選單「志願選填相關作業」->子選單「「超額比序(會考成績)」暨「個別序位」查詢」) 查詢區 基北區各管道連結 政大附中 111學年度高 0.查詢 級中等學校特色招生考 標題 試分發報名系統 三、選擇登入對象:集體報名學生 基北區高級中等學校 111 學年度基北區高級中等學校免試入學報名作業資訊系統平臺 免試入學委員會 變更就學區申請 招生名額查詢 相關下載 **帯** 入 6/20-6/29開始模擬志願繼填,正式志願 ▲首頁 工具 個別序位查詢,請先登入系统! (查詢位置:學生端登入->上方選單「志願選填相關作業」->子選單「「超額比序(會考成績)」暨「個別序位」查詢」) 前選擇您要登入的身分。 R Ŷ P M 國中學校 高級中等學校 集體 個別 承辦人員 報名學生 報名學生 承辦人員 四、選擇學校,輸入帳號、密碼及驗證碼,點選登入

## 五、點選志願選填(免試)後開始進行志願選填

|         | <u>基北區高</u><br>免試入 | 級中等學校<br>、學委員會 | 111學年度   | 基北區高級   | 中等學校免討           | 式入學報名作業員       | <b>發訊系統平臺</b>       |
|---------|--------------------|----------------|----------|---------|------------------|----------------|---------------------|
| 瀏覽資料    | 志願選填相關作業           | 招生名額查詢         | 条統管理     | 相關下載    | 線上報到             | 登出             |                     |
|         | 資訊安全宣告             |                |          |         | 6                | /20-6/29開始模擬志願 | 選填,正式志願表仍需          |
| 首頁〉個別序位 | 基本資料與超額比序積         | 分查詢            |          |         |                  |                |                     |
| (查詢     | 「超額比序(會考成績)        | 」暨「個別序位」查詢     | 關作業」     | →子選單「「ネ | 超額比序 <b>(</b> 會考 | 成績)」暨「個別戶      | <sup>家</sup> 位」查詢」) |
| 一個別序位查  |                    |                |          |         |                  |                |                     |
|         | 志願選填(免試)           |                | 迢額比序     | (未含志願)  | <b>亨)之個別</b> 序   | 尼位區間查詢服務       | ξ,                  |
| 開放時間    | 查詢我的志願資料           |                |          |         |                  |                |                     |
| 學生:許預   | 列印報名表(草稿)          |                | 證號:10    | 4012325 |                  |                |                     |
| 多元學習調   | 列印正式報名表            |                |          |         |                  |                |                     |
| 會考積分    | 圆:B(2) 數:B         | +(3) 央:B(2)    | rī:B+(3) | 自:B+(3) |                  |                |                     |
| 寫作測驗稅   | 責分:4級分(0.6)        |                |          |         |                  |                |                     |
| 會考總積分   | ͡͡े : 13.6         |                |          |         |                  |                |                     |
|         |                    | 無序位查詢資         | 資料(請確定   | 是否已於其(  | 也管道報到)           |                |                     |
| ▼ 我已閱讀  | - 述內容              |                |          |         |                  |                |                     |

- 六、選填完畢後,務必按下「儲存志願」 七、到查詢我的志願資料,查詢儲存的志願。
- 八、教務處統一於7/7(四)中午12點系統關閉 後列印正式報名表。
- 九、九年級報名基北區免試同學於 7/7(四)下午2點~3點30分至新大樓川 堂領取正式報名表並繳交報名費。
  - (一般生-230元、中低收-92元、低收-0元)
- 十、繳交基北區免試報名表 時間:7/8(五)上午9點~10點 地點:教務處註冊組 注意!!1.報名表上不可有「任何塗改」

2. 確認資料無誤

3. 學生及兩位家長都要簽全名, 若為單親需在另一欄位註明"單"

\*此為國中端集體報名,務必遵守時程規定,以免影響自身權益!!!

祝金榜題名!!!!

註冊組